## Mount Enterprise Erase ISO image to USB Thumb Drive

Use the links below to download the following files:

Unetbootin-windows-555.exe

http://sourceforge.net/projects/unetbootin/files/UNetbootin/555/unetbootin-windows-555.exe/download or

https://s3.amazonaws.com/Tabernus Public Folder/unetbootin-windows-555.exe

## NOTE: Using the program will erase all data from the USB drive.

## **Unetbootin Installation**

The Unetbootin executable is a standalone program and does not require installation or make changes to the Windows registry.

- 1. Insert USB thumb drive
- 2. Highlight the file Unebootin-windows-555.exe
- 3. Right mouse click and select "Run as Administrator"

| UNetbootin                                                                                                    |
|----------------------------------------------------------------------------------------------------|
| ⊘ Distribution == Select Distribution == → == Select Version == →                                                                                                    |
| Welcome to <u>UNetbootin</u> , the Universal Netboot Installer. Usage:                                                                                                    |
| <ol> <li>Select a distribution and version to download from the list above, or manually specify files to<br/>load below.</li> <li>Select an installation type, and press OK to begin installing.</li> </ol> |
| Click to browse to the location<br>where the ISO is stored                                                                                                    |
| Diskimage     ISO      E:\ISOs\LAN_INSTALL_517.iso                                                                                                    |
| Space used to preserve files across reboots (Ubuntu only): 0 🚔 MB                                                                                                    |
| Type: USB Drive    Drive:   OK  Cancel                                                                                                    |

- 4. Click OK to begin process
- 5. When complete click "Exit" to close the application

For additional information on using the Unetbootin program click here <u>http://sourceforge.net/apps/trac/unetbootin/wiki/guide</u>